# COMO GENERAR EL REPORTE DE CONTRATOS SIN ACTA INICIO

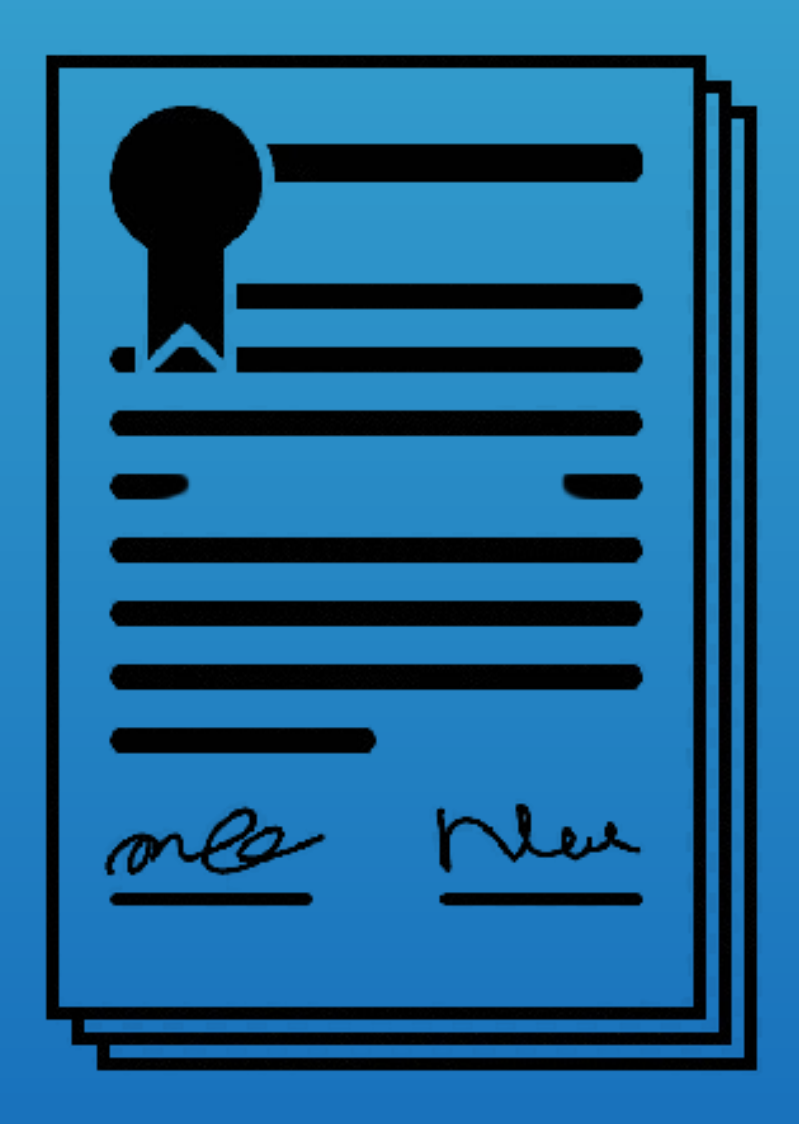

WWW.ULTRACORDICALES.COM

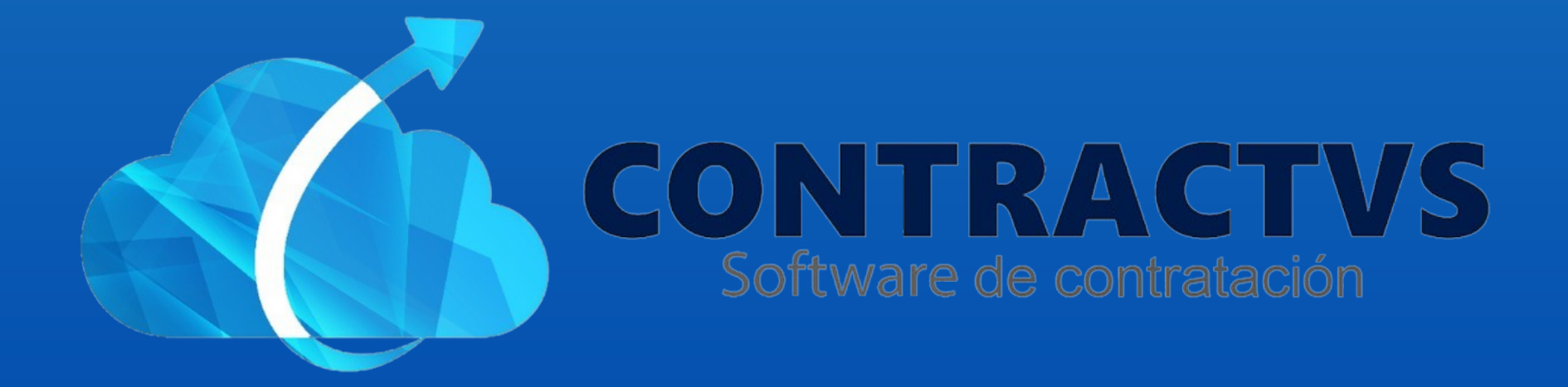

### Ingresamos en la opción Consulta.

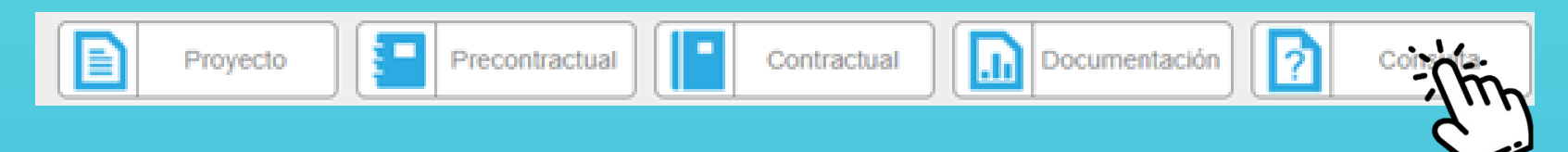

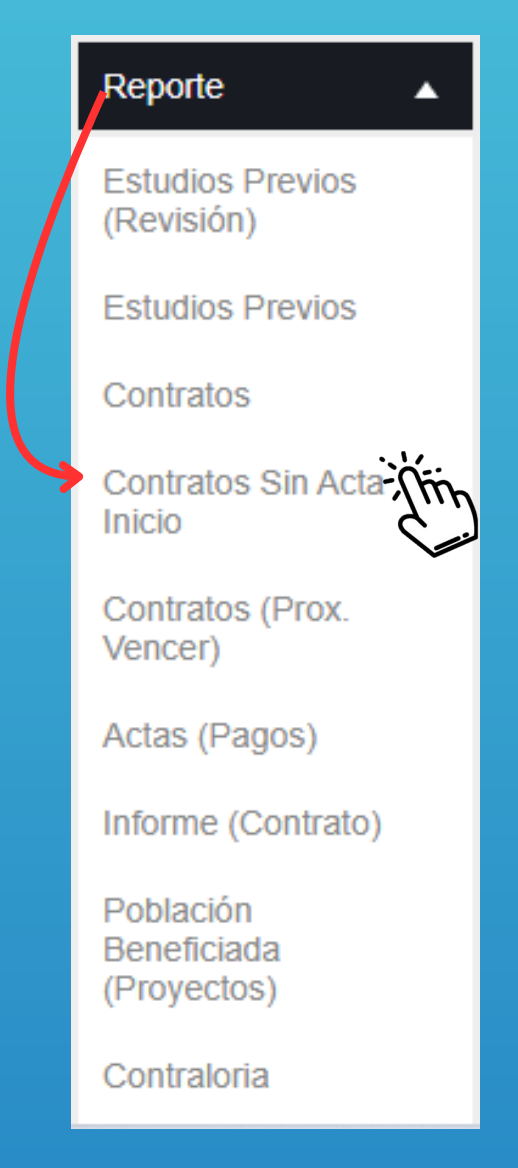

## Seleccionamos la opción Reporte. Y ingresamos en la sección Contratos Sin Acta Inicio.

### • Ingresamos la Dependencia y Modalidad Selección.

| Dependencia           | Modalidad Selección   |   |
|-----------------------|-----------------------|---|
| Seleccione Una Opción | Seleccione Una Opción | · |
|                       |                       |   |

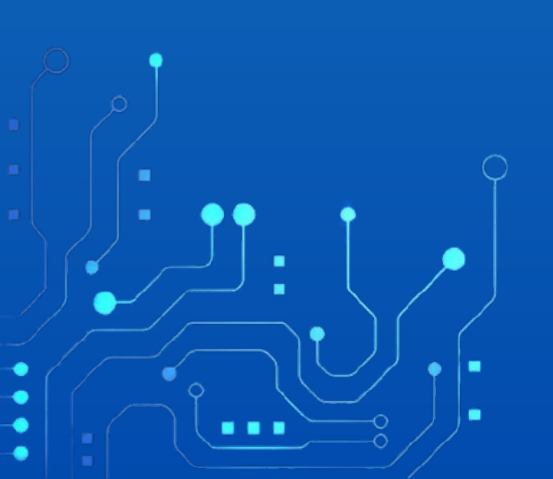

#### Ingresamos el Tipo Contrato.

Tipo Contrato

Seleccione Una Opción

## • Ingresamos la Fecha Contrato (Inicial) y (Final).

| Fecha Contrato (Rango Inicial)<br>01/01/2024 | - Alto |
|----------------------------------------------|--------|
| Fecha Contrato (Rango Final)<br>05/03/2024   | E.     |

## Damos clic en la opción Reporte.

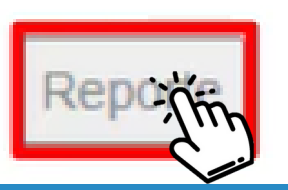

- Nos descargará un documento con el reporte.
- Ingresamos en ese documento.
- Este documento contiene la información solicitada.

|    |             |         | ongi                    | ar de office noy mismo.                     |                  |             |           |                |            |   |                     |
|----|-------------|---------|-------------------------|---------------------------------------------|------------------|-------------|-----------|----------------|------------|---|---------------------|
| A1 | 2           | •       | $\times \checkmark f_x$ | Sisoft Soluciones Inf                       | ormáticas S.A.S. |             |           |                |            |   |                     |
|    | A           | В       | С                       | D                                           | E                | F           | G         | н              | 1          |   | J                   |
| 1  |             |         |                         |                                             |                  |             |           |                |            | ¢ |                     |
| 2  |             | ENT     | TIDAD                   | AGUAZUL                                     |                  |             |           |                |            |   |                     |
| 3  | REPORTE     |         |                         | Reporte de Contrato 2024-01-01 / 2024-03-04 |                  |             |           |                |            |   |                     |
| 4  | FEG         | CHA DE  | E CREACIÓN              | 2024-03-05 17:24:23                         |                  |             |           |                |            |   |                     |
| 5  |             |         |                         |                                             |                  |             |           |                |            |   |                     |
| 6  |             |         |                         |                                             |                  |             |           |                |            |   |                     |
| 7  | Contrato    | Año     | Estudio Previo          | Proyecto (Codigo)                           | Proyecto Nombre  | Dependencia | Modalidad | Clase Contrato | Tipo Gasto |   | Objeto del Contrato |
| 8  |             |         |                         |                                             |                  |             |           |                |            |   |                     |
| 9  | Total 0     |         |                         |                                             |                  |             |           |                |            |   |                     |
| 10 |             |         |                         |                                             |                  |             |           |                |            |   |                     |
| 11 | CONTRACT    | rvs     |                         |                                             |                  |             |           |                |            |   |                     |
| 12 | Sisoft Solu | iciones | Informáticas S.A.       | s.                                          |                  |             |           |                |            |   |                     |
| 13 |             |         |                         |                                             |                  |             |           |                |            |   |                     |
| 14 |             |         |                         |                                             |                  |             |           |                |            |   |                     |
| 15 |             |         |                         |                                             |                  |             |           |                |            |   |                     |
| 16 |             | _       |                         |                                             |                  |             |           |                |            |   |                     |
| 17 |             |         |                         |                                             |                  |             |           |                |            |   |                     |
| 18 |             |         |                         |                                             |                  |             |           |                |            |   |                     |
| 19 |             |         |                         |                                             |                  |             |           |                |            |   |                     |
| 20 |             | -       |                         |                                             |                  |             |           |                |            |   |                     |
| 21 |             |         |                         |                                             |                  |             |           |                |            |   |                     |
| 22 |             |         |                         |                                             |                  |             |           |                |            |   |                     |
| 23 |             |         |                         |                                             |                  |             |           |                |            |   |                     |
| 24 |             | -       |                         |                                             |                  |             |           |                |            |   |                     |
| 25 |             |         |                         |                                             |                  |             |           |                |            |   |                     |
|    | <u> </u>    | We      | whether at              |                                             |                  |             |           |                | : [#]      |   |                     |

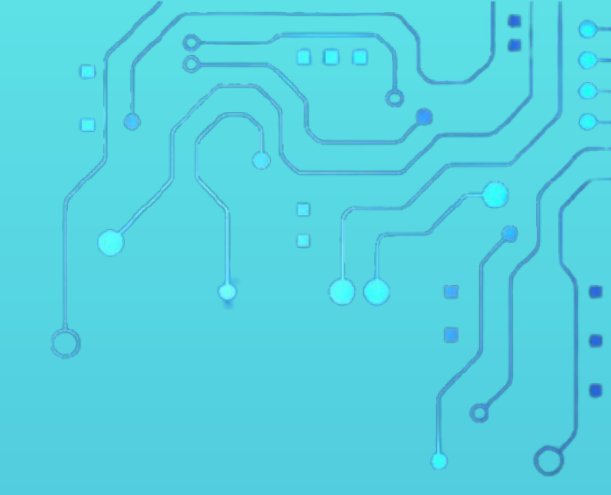

Con este paso se da por culminado el proceso de generar el Reporte de Contratos Sin Acta de Inicio.

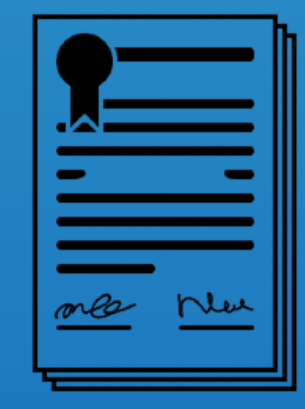

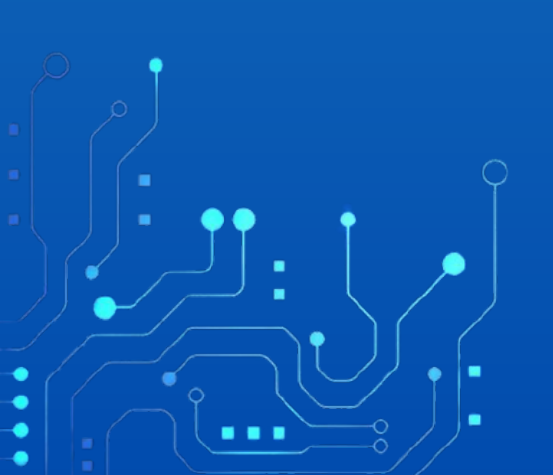